## EX-9486-W

## **Serial to WI-FI Converter**

# **Operation Manual**

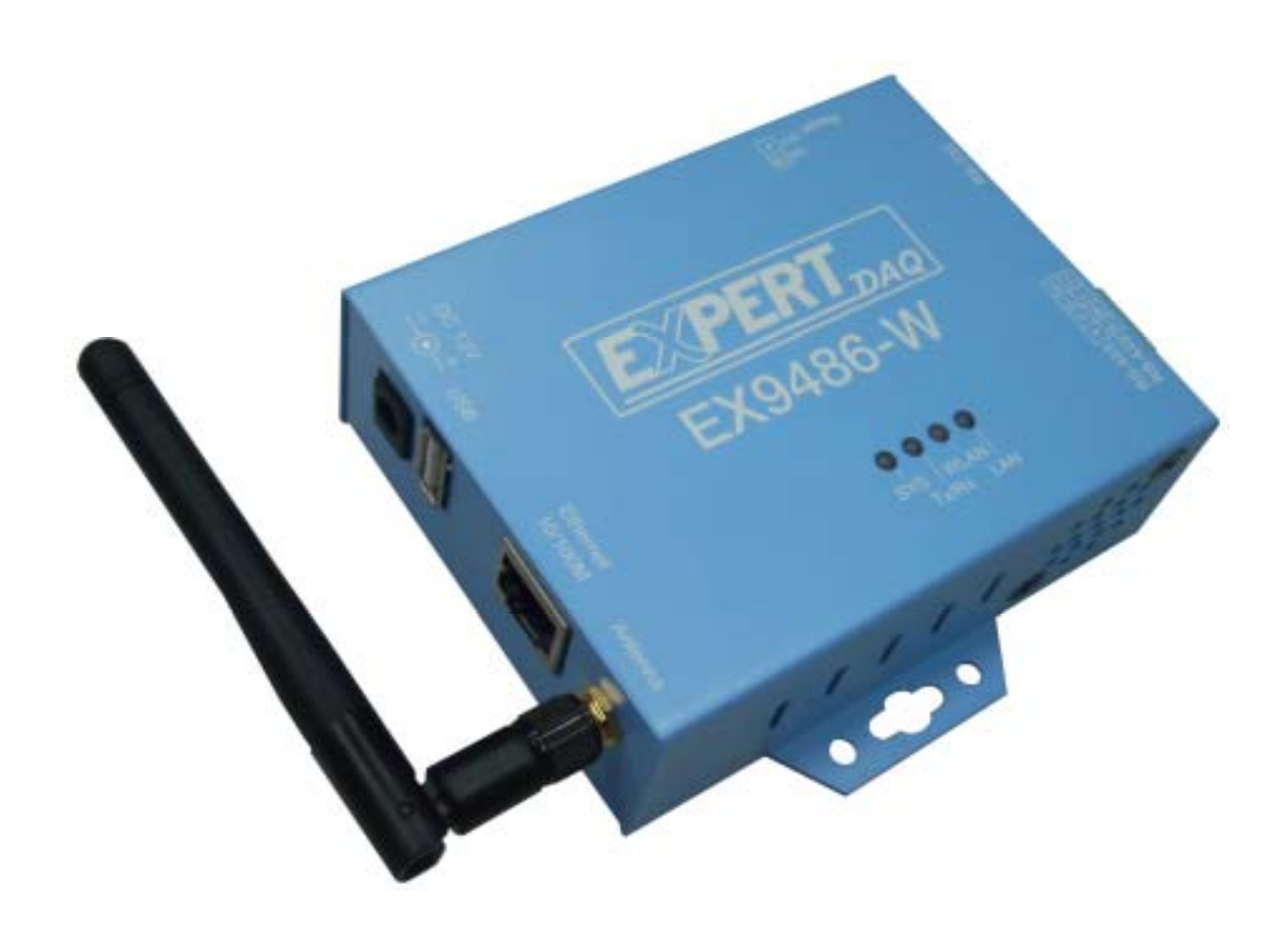

## **Table of Contents**

| 1. Introduction                             | 3  |
|---------------------------------------------|----|
| Overview                                    | 4  |
| Package Check List                          | 5  |
| Product Features                            | 6  |
| Hardware Specifications                     | 8  |
| 2. Converter Description                    | 11 |
| Product Panel Views                         | 11 |
| Top Side                                    | 11 |
| Right Side                                  | 12 |
| Left Side                                   | 13 |
| Rear Side                                   | 13 |
| LED Indicators                              | 14 |
| Wiring Architecture                         | 15 |
| RS-232                                      | 15 |
| RS-422/RS-485                               | 15 |
| 3. EX-9486-W Configuration                  | 16 |
| Software Setup and Initial IP Configuration | 16 |
| EXTool Software Setup                       | 17 |
| EXTool Setup                                | 17 |
| Serial to Wi-Fi Configuration               | 19 |
| Broadcast                                   | 19 |
| Device List                                 | 20 |
| General                                     | 20 |
| Security                                    | 21 |
| Networking                                  | 22 |
| Wireless                                    | 22 |
| Notification                                | 23 |

| Management                             | 23 |
|----------------------------------------|----|
| Upgrade Firmware                       | 24 |
| Save/Load                              | 24 |
| Port                                   | 26 |
| Serial Settings                        | 26 |
| Service Mode                           | 27 |
| Notification                           | 28 |
| VCOM List                              | 30 |
| Setup Wizard                           | 31 |
| Virtual Com Wizard                     | 31 |
| Serial Tunnel Wizard                   | 33 |
| Group IP Wizard                        | 34 |
| Group Setup Wizard                     | 35 |
| Group Firmware Wizard                  | 37 |
| IP Collection                          | 38 |
| System Log                             | 39 |
| 4. Web Console Configuration           | 40 |
|                                        |    |
| Appendix A - FAQ                       | 38 |
| Appendix B - Pin Outs and Cable Wiring | 39 |
| DC Power Outlet                        | 39 |
| RJ-45 Pin Assignment                   | 39 |
| RS-232 Pin Assignment                  | 39 |
| RS-232 Wiring Diagram                  | 40 |
| RS-422 Pin Assignment                  | 40 |
| RS-422 Wiring Diagram                  | 40 |
| RS-485 Wiring Diagram                  | 40 |

## 1 Introduction

Serial-Server is providing new ways of connecting legacy serial converter devices to a Local Area Network (LAN) or Wide Area Network (WAN). EX-9486-W is designed to operate serial ports through wireless(Wi-Fi 802.11b & g) or entity line(RJ-45 cable) over 100Mbit/s Ethernet networks. The data is transmitted via TCP/IP protocol. Therefore control is available via Ethernet, Intranet and Internet. EX-9486-W is packaged in a case well suited for industrial environments. All serial ports operate in common RS-232 mode , industrial RS-422 and RS-485 modes configuration.

EX-9486-W is a low-cost, high performance design. By careful selecting high quality with competitive prices components in the world, products made network connectivity possible with affordable cost for virtually all kinds of devices.

The EX-9486-W can connect the Remote I/O Control module of EX9000 Series for EX9000 Series to Wireless by RS-232/422/485. This operation manual will guide you step by step for the various functions of the EX-9486-W.

The following topics are covered in this chapter:

- □ . Overview
- □ Package Checklist
- □ . Block Diagram
- □ Product Features
- □ . Product Specifications

#### Overview

EX-9486-W(ARM-9/200MHz SRAM/16MB FlashROM/8MB) is provide a perfect solution to make your industrial serial devices Internet ready instantly via wireless LAN. ARM-9 Series of EX-9486-W makes them the ideal choice for connecting your RS-232 or RS-422/485 serial devices—such as PLCs/ meters/EX-9000 Series—to an IP-based Wi-Fi Ethernet LAN, making it possible for your software to access serial devices anywhere and anytime over a wireless local LAN or the Internet.

ARM-9 Series of EX-9486-W ensures the compatibility of network software that uses a standard network API (Winsock or BSD Sockets) by providing TCP Server Mode, TCP Client Mode, and UDP Mode. And thanks to ARM-9 Series' Real COM/TTY drivers, software that works with COM/TTY ports can be set up to work over a TCP/IP network in no time. This excellent feature preserves your software investment and lets you enjoy the benefits of networking your serial devices instantly.

ARM-9 Series of EX-9486-W support manual configuration via the handy web browser console and many protocols including TCP, IP, UDP, HTTP, DHCP, ICMP, and ARP. They are the best solution to network your serial devices.

## Package Check List

EX-9486-W product is shipped with the following items:

- □ 1 unit of EX-9486-W
- □ 1 unit of Power Adaptor (12V DC, 1.2A)
- □ 2 unit of dipole antenna(2.0dBi / 5.0dBi)
- Documentation & Software CD
- Quick Installation Guide

NOTE: Notify your sales representative if any of the above items is missing or damaged.

## **Product Features**

#### □ Data Conversion between RS-232/422/485 and Ethernet

Convert serial device (RS-232, RS-422, RS-485) data/signal into the TCP/IP package data/signal and send them out with the Ethernet DataStream; or convert the TCP/IP package data/signal into serial device data/signal.

#### □ Wi-Fi Wireless Ethernet

It based on the latest industry standard Wi-Fi Certified IEEE **802.11g** specification; it offers maximum channel speeds of up to 54 Mbps. The Wi-Fi function maintains interoperability within the 2.4 GHz frequency band, offering full compatibility with **802.11b** networks. This integrated wireless solution of EX-9486-W is widely deployed in business environments and is the standard for wireless access in public places. It also supports key security features like Wi-Fi Protected Access (WPA), WEP and 802.1x.

#### □ Dynamic IP Configuration

Support DHCP client mode, simplifying network address configuration and management.

#### □ Dual LAN Speed

Support 10/100 Mbps Ethernet, auto-detected.

#### □ Server / Client Dual Modes

Series can be configured as network server or network client. In the client mode, it can be installed in network which is protected by NAT router or firewall, without the need of a real IP address.

#### □ Web-based Setup

Parameters setup is based on HTTP protocol by using standard browsers (IE and Netscape). No special software would be required.

#### Built-in Security Control

Protected by both setup password and access password to prevent intruders.

#### □ Remote updated

Firmware can be reprogrammed directly via Ethernet network to keep up with latest network standards.

## **Hardware Specifications**

#### • WLAN

- 1. Port Type : RJ-45 ConnectorStandard Compliance: IEEE 802.11b/g
- 2. Spread Spectrum Technology: DSSS, OFDM
- 3. Tx Power 11b: Maximum 20 dBm
- 4. Tx Power 11g: Maximum 18 dBm
- 5. Rx Sensitivity: -70 dBm @ 54 Mbps, -85 dBm @ 11Mbps
- Transmission Rate: 54 Mbps (max.) with auto fallback (54,48, 36, 24, 18, 12, 11, 9, 6, 5.5, 2, 1 Mbps)
- 7. Transmission distance: Up to 300 meters(@12 Mbps, in open areas)
- 8. Security: WEP 64-bit/128-bit data encryption, AES, WPA2
- 9. Antenna Connector: Reverse SMA
- 10. Network Mode: Infrastructure, Ad-Hoc

#### • LAN for configuration / Ethernet hub

- 1. Ethernet: 10/100 Mbps, RJ45
- 2. Protection: Built-in 1.5 KV magnetic isolation

#### • Serial Communication Parameters

- 1. No. of ports : 1 RS-232/422/485 port, male DB9, S/W selectable
- 2. RS-232 Signals : TxD, RxD, RTS, CTS, DTR, DSR, DCD, GND
- 3. RS-422 Signal : Tx+ , Tx- , Rx+ , Rx –
- 4. RS-485 Signal : Data+ , Data-
- 5. Serial Line Protection : 15 KV ESD for all signals

#### Beeper for event warning or unit positioning (Optional)

## • Serial Communication Parameters

- 1. Parity: None, Even, Odd, Space, Mark
- 2. Data bits: 5, 6, 7, 8
- 3. **Stop bits:** 1, 1.5, 2
- 4. Flow control: RTS/CTS, XON/XOFF
- 5. Speed: 110 bps to 460.8+ Kbps
- Power Requirements & Consumption
  - 1. **Power Input :** 9 -12 VDC/500mA -1.2A
  - 2. Power Line protection :
    - 1 KV Burst (EFT), EN61000-4-4
    - 0.5 KV Surge, EN61000-4-5
- Environmental
  - 1. **Operating Temperature :** -10 to 70°C (32 to 131°F), 5 to 95% RH
  - 2. Storage Temperature : -20 to 85°C (-4 to 185°F), 5 to 95%RH
  - 3. Regulatory Approvals
    - RoHS
    - EMC: FCC Class A, CE Class A
    - Safety: UL, CUL, TÜV
    - Class I, DIV II
- Software Features
  - 1. **Protocols :** ICMP, IP, TCP, UDP, DHCP, BootP, ARP / RARP, Telnet, RTelnet, DNS, SNMP MIB II, HTTP, SMTP, SNTP
  - 2. **Serial mode :** Virtual Com / TCP Server / TCP Client / UDP / Serial Tunnel with advanced settings of
    - TCP Alive Check Timeout
    - Inactivity Timeout
    - Delimiter for Data Packing
    - Force TX Timeout for Data Packing

• 4 Hosts simultaneous connection : Virtual Com / TCP server / TCP Client

(only raw data)

- 1. Modbus support: (optional software)
- 2. **PPPOE**, **DDNS** : (optional software)
- 3. Security: HTTPS, SSH v2
- 4. Event notification by email / SNMP trap SNMP Trap
  - Cold/Warm Start
  - DSR, DCD Changed
  - IP Changed
  - Authentication Fail

**SNMP** Response

- System MIB,
- Interface MIB,
- ICMP, IP, TCP MIB
- UDP MIB
- RS-232 MIB
- 5. Utilities : Windows NT/2000/XP/2003/VISTA
  - Device discovery
  - Auto IP report
  - Device setting (run-time change, no rebooting)
  - Access control list
  - Group setting
  - Device monitoring
  - Serial port monitoring
  - Log info
  - Group Firmware update batch
- Virtual COM/TTY Drivers (WDM mode, configuration in windows device manager) : Windows NT/2000/XP/2003, VISTA

## **Product Panel Views**

**Top Side** 

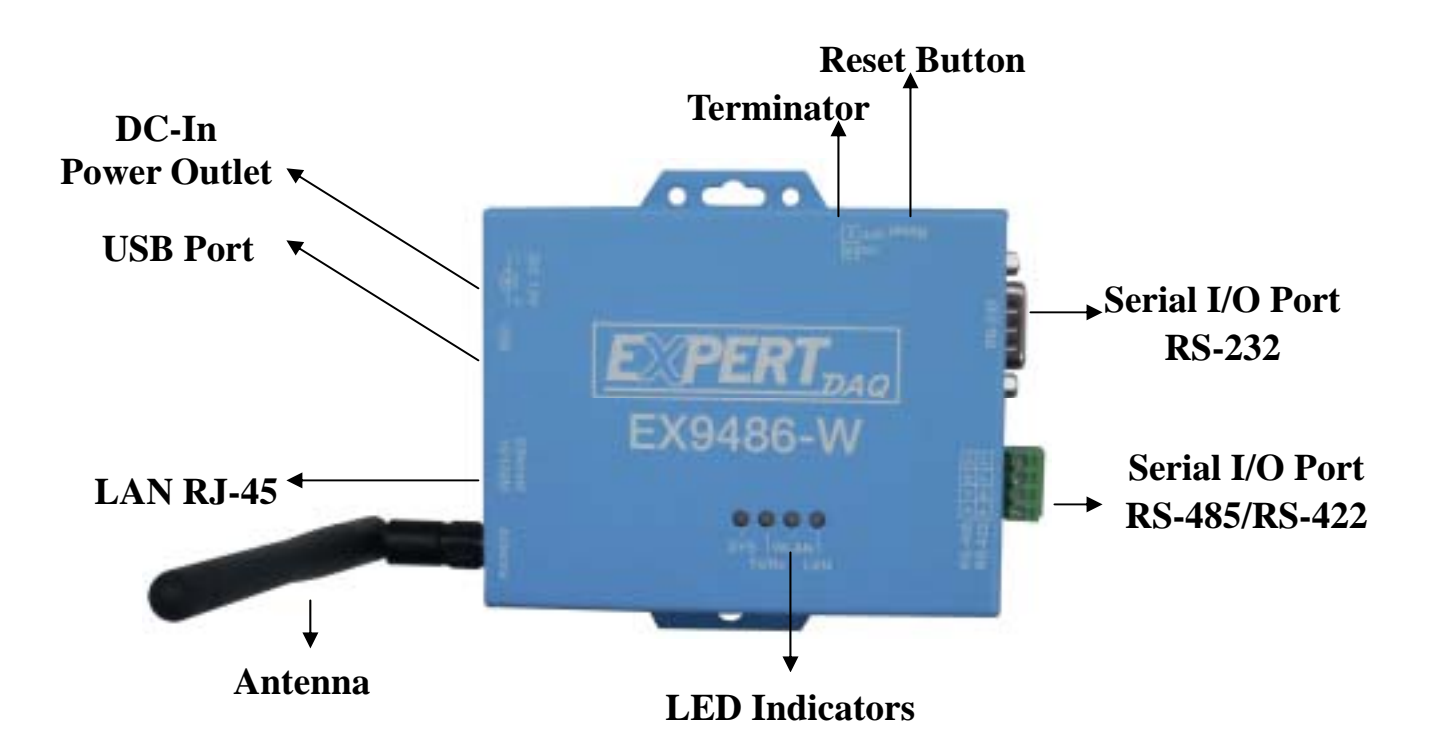

#### **Right Side**

#### **DC-In Power Outlet**

The EX-9486-W is powered by a single 9 12V DC(Inner positive/outer negative) power supply and 500~1200mA of current. A suitable power supply adapter is part of the packaging. Connect the power line to the power outlet at the right side of EX-9486-W and put the adapter into the socket. If the power is properly supplied, the "SYS" green color LED will be on

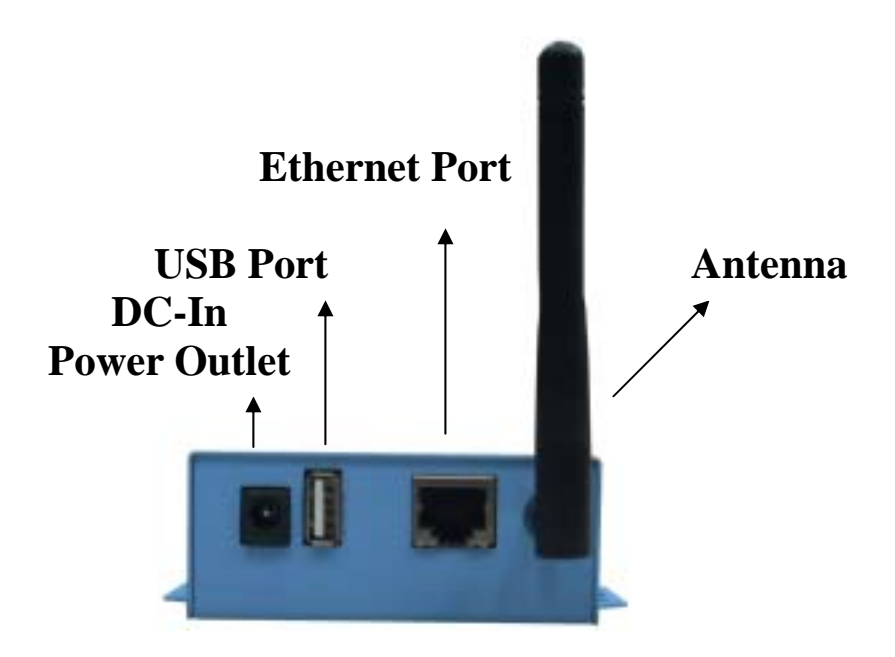

#### **USB** Port

The EX-9486-W of USB port is.

#### **Antenna Connector**

The connector for antenna is a standard SMA jack. Simply connect it to a 2.0dBi or 5.0dBi dipole antenna (Standard Rubber Duck) and it is 50 Ohms impedance and can support 2.4GHz frequency.

#### **Ethernet Port**

The connector for network is the usual RJ45. Simply connect it to your network switch or Hub. When the connection is made, the LAN LED indicator will light. When data traffic occurs on the network, red (Rx/Tx) indicator will blink during data transferring and receiving.

#### Left Side

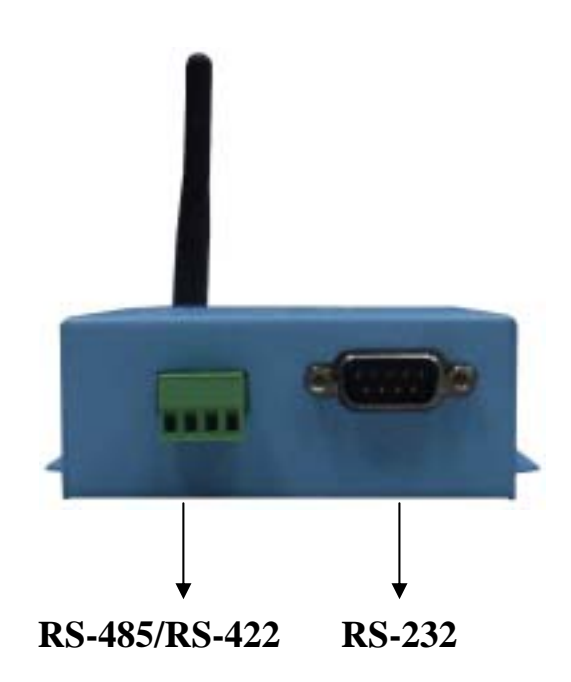

#### Serial I/O Port of RS-232/RS-422/RS-485

Connect the serial data cable between the Wi-Fi converter and the serial device. Follow the parameter setup procedures to configure the converter (see the following chapters ).

#### **Rear Side**

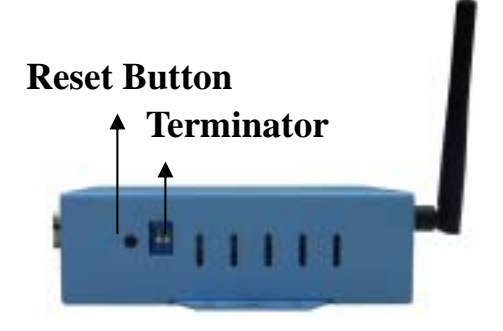

#### **Reset Button**

If by any chance, you forget the setup password, or have incorrect settings making EX-9486-W TCP/IP converter inoperable. First, turn off the power. Second, use any point tip to push this button and hold it to turn on the power at the same time for 5 second. All the parameters will be reset to the factory default.

#### Terminator

The purpose is for compensating signal attenuation in long distance connection at RS-485/RS-422 I/O. If the switch 1 & 2 are set in "ON" position, the signal compensation will be activated. To disable the function, just push switch 1 & 2 to opposite position.

## **LED Indicators?**

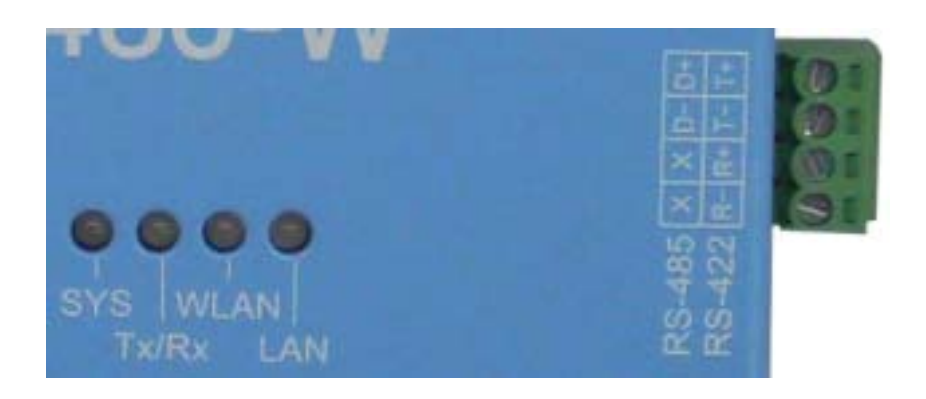

#### SYS (Red) :

Power indicator (When the power is on, the LED will blink once per second.)

## LAN (Green) :

Network signal indicator (When the LAN signal is detected, the LED will be on.)

#### TX (Red) :

Data sent indicator (When data are sent out to the network, the LED will be on.)

#### RX (Green) :

Data received indicator (When data are received from the network, the LED will be on.)

## **Wiring Architecture**

## **RS-232 Wiring Architecture**

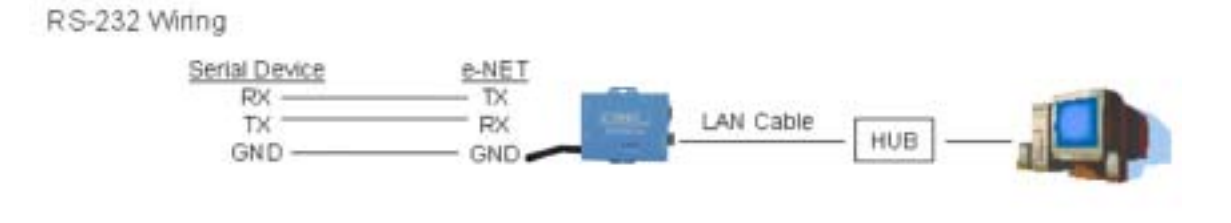

#### RS-232(RTS/CTS) Wiring

| Serial Device | e-NET |           |         |  |
|---------------|-------|-----------|---------|--|
| RX            | TX    |           |         |  |
| TX            | RX RX | LAN Cable | []      |  |
| GND           | GND - |           | - нов — |  |
| RTS           | CTS   |           |         |  |
| CTS           | RTS   |           |         |  |

#### **RS-422/RS-485 Wiring Architecture**

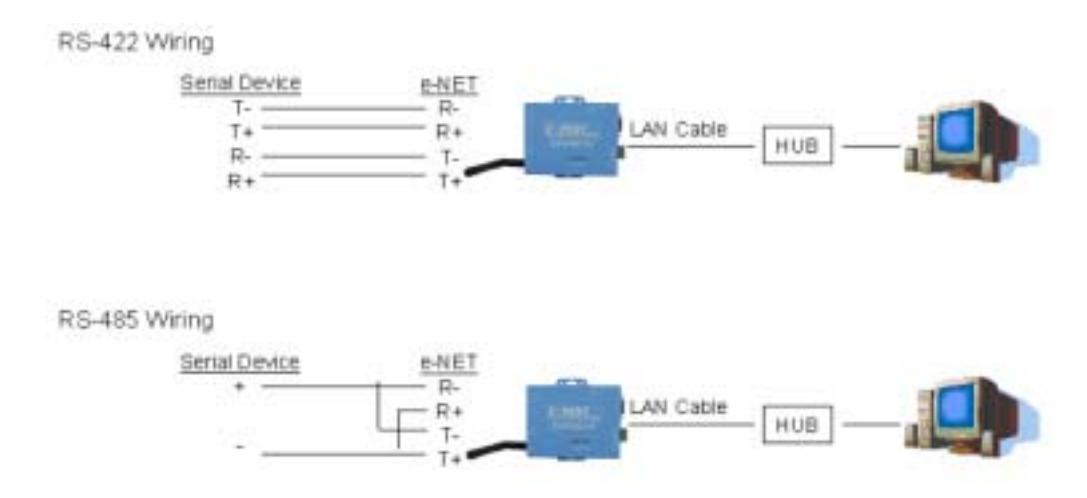

When you finish the steps mentioned above and the LED indicators are as shown, the converter is installed correctly. You can use the Software Setup CD to setup the IP Address.

To proceed the advanced parameter setup, please use a web browser (IE or Netscape) to continue the detailed settings.

## **Software Setup and Initial IP Configuration**

When setting up your converter for the first time, the first thing you should do is configure the IP address. This chapter introduces the method how to install the program and how to configure the EX-9486-W device's IP address.

For quick and easy start, We suggest you to reference "Quick Installation Guide" manual.

The following topics are covered in this chapter:

- EXTool Software Setup
- □ EX-9486-W Configuration
- □ Converter Configuration through Web

## **EXTool Software Setup**

On PC we provide a Device Management Utility named EXTool which is an executable program in Windows 32 bit environments. EXTool Setup is used to detect and setup the installed converter. It uses UDP broadcast packets to query and configure converters on the network.

#### **EXTool Setup**

Insert the CD and select "EXTool\_ODM\_Setup",folder and double click "EXTool\_ODM\_Setup.exe", runing to install Windows utility.

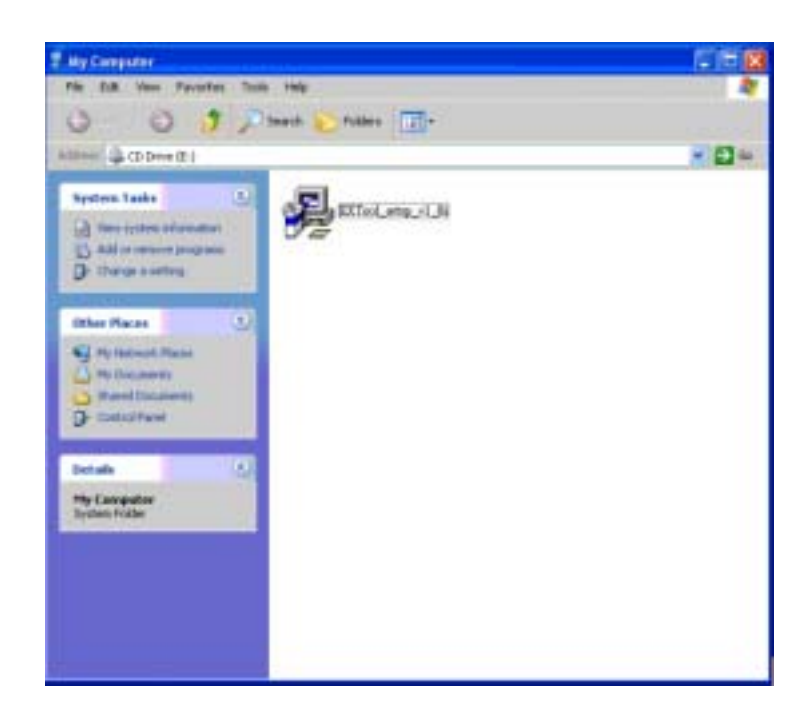

When the "installing EXTool" screen is pop-up then double click the "Start" icon for installing.

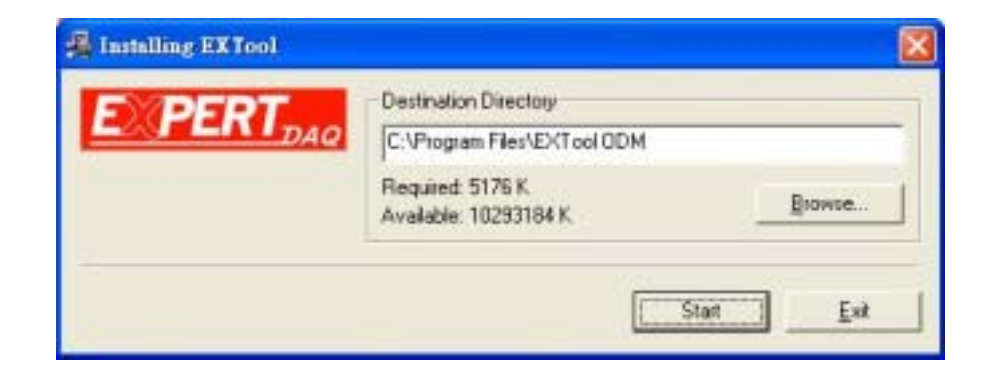

1.1 After finishing installation, the "installation was completed successfully" screen will be pop-up and jus double click the "OK" icon.

| 🔏 Installing EXTool       | X               |
|---------------------------|-----------------|
| Installation was complete | ed successfully |
| 100%                      |                 |
|                           |                 |

1.2 Coming the screen is for choosing to run "Launch EXTool Now" or "Launch EXTool Later"

| The installation of EXTool is | finished              |  |
|-------------------------------|-----------------------|--|
| EXPERT <sub>DAQ</sub>         | □ Launch E×Tool Now   |  |
|                               | 🗆 Launch EXTool Later |  |
|                               |                       |  |
|                               |                       |  |
|                               |                       |  |

1.3 If you choice the item of "Launch EXTool Now" then the EXTool of Device Configuration manual screen will be pop-up.

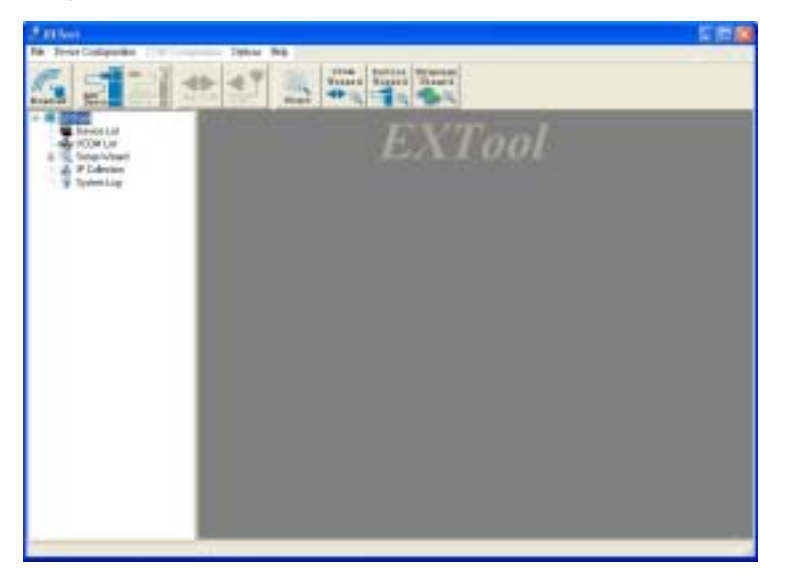

## **EX-9486-W Configuration**

#### Broadcast

After finishing EXTool installation and lunch the EXTool, you can double click the "Broadcast" button at left side upper corner. It will detect the existence of the installed converters on the network.

Select the converters you wish to add and double click "Add" button.

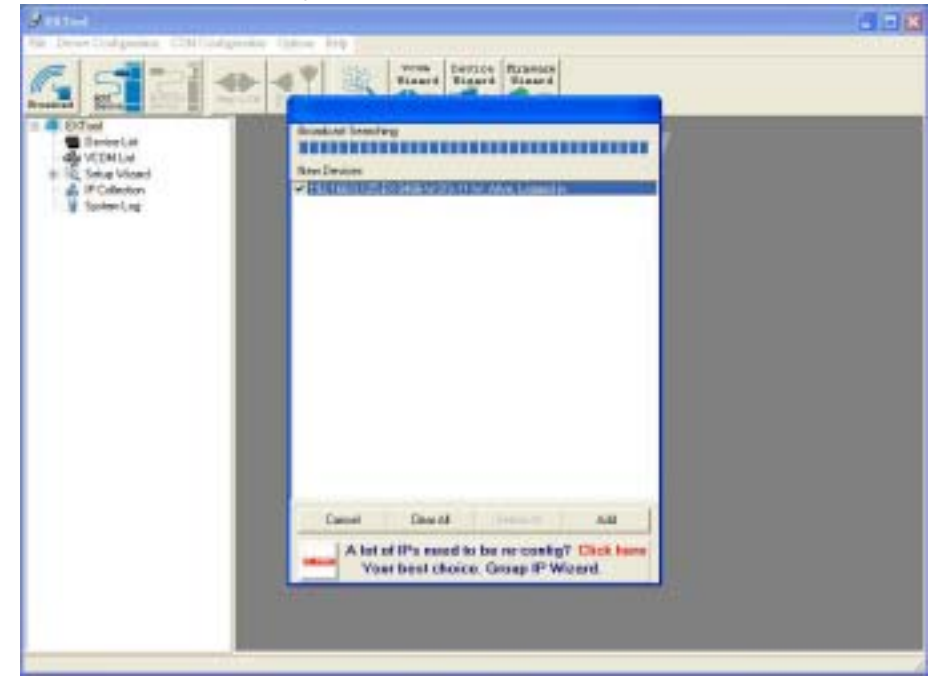

The table will depict the converters' status such as IP address, MAC Address, Device Name and status.

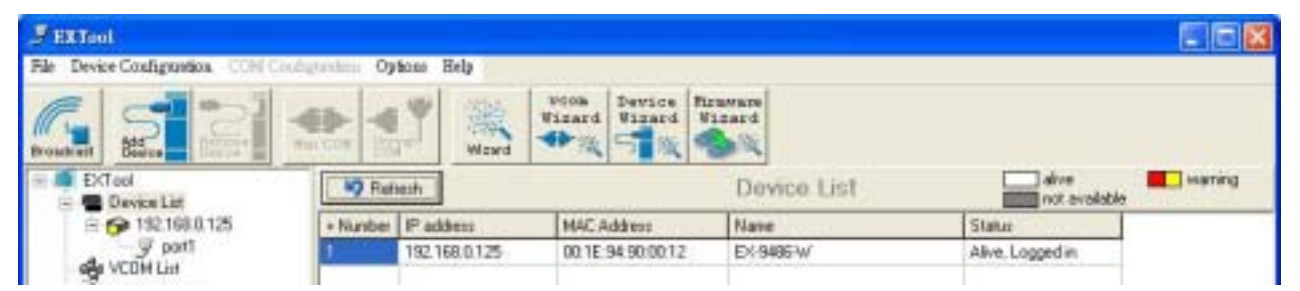

#### **Device List**

In the Device List icon, you will find the added converter in the list and double click on the device will continue to configure other rest of the converter settings.

| J'EXTROI                        |                                       |          |                    |             |                      |            |
|---------------------------------|---------------------------------------|----------|--------------------|-------------|----------------------|------------|
| File Device Coalignation CONCOR | obgreens Options                      | lielp.   |                    |             |                      |            |
| Broadcast                       | 1 1 1 1 1 1 1 1 1 1 1 1 1 1 1 1 1 1 1 | Wewd     | View Device Device | FEMADA      |                      |            |
| EXTest                          | Retrect                               | ę.       |                    | Device List | silve<br>deferve ton | le warning |
| 2 🚱 192 168 0 125               | + Number P-add                        | seu      | NAC Address        | None        | Statur               |            |
| y pot1                          | 1 192.1                               | 68.0.125 | 00.1E-94:90:00.12  | EX-9486-W   | Alive, Logged in     |            |
| ABI YOUM Lat                    | 192.1                                 | 68.0.126 | 00.1E.94.90.00.14  | EX(9495W)   | Alive, Logged in     |            |

#### General

After listing of device IP in "Device List" item, You can click the IP as show on table then the General section lists information as "Model", "IP Address", and "MAC Address", "Firmware Version" "Device Name/Location" and device working status ... etc. You can configure some parameters and modify device name and location

| J EXTeri                                                            |                                                              |                                                                                                    |                          |                                                                                                    |
|---------------------------------------------------------------------|--------------------------------------------------------------|----------------------------------------------------------------------------------------------------|--------------------------|----------------------------------------------------------------------------------------------------|
| Protection State                                                    | Convert Security Retriest                                    | Norma<br>Natard<br>Natard<br>Nat | ngeneri Upgade i         | Terrores   Lyon-Last                                                                                                    |
| = • 152,160,0,125<br>- ¥ port                                       | Haded                                                        |                                                                                                    |                          | 1                                                                                                    |
| 4 VCDH Lie<br>10 10, Song Viscell<br>4 10 Collector<br>2 Spriew Log | LAN IP Addees<br>152 100 125<br>Vol.431 IP Addees<br>Display | LAW MAE Address<br>Color to Society of<br>WILAN MAE Address<br>Distance of Address                                                                                                    | Varson<br>  <u>     </u> | Networking<br>100 well<br>Locale De                                                                                                    |
|                                                                     | Deves Name Locator                                           |                                                                                                    |                          |                                                                                                    |
|                                                                     | (** Uang SMP Tane Ser                                        | e (* Aditho                                                                                                    | ət                       |                                                                                                    |
|                                                                     |                                                              |                                                                                                    |                          |                                                                                                    |
|                                                                     | Rokesh                                                       |                                                                                                    |                          | and the second second s |

The item of "Using SNTP Time Server"

#### Security

EX-9486-W's Security includes access IP & Mask list table and administration security.

| Annel                              |                                     |                     |                             |                                                   |  |
|------------------------------------|-------------------------------------|---------------------|-----------------------------|---------------------------------------------------|--|
| File Device Configuration, CONCORD | genten Opticar                      | Exig :              |                             |                                                   |  |
|                                    | € <b>}</b> 4 ¶                      | Wand Wand           | Jerice<br>Mased<br>Mased    |                                                   |  |
| EXTaol                             | Serveral Security<br>Access (PTable | Networking   Winder | 2   Notification   Managere | ent   Upgrade Fersivere   Tave/Load  <br>Possword |  |
| y post                             | IP1                                 | Mask                | F Enabled                   | New Pataneod                                      |  |
| WE VEDH List                       | IP2                                 | Mask                | T Ended                     |                                                   |  |
| P Calection                        | 193                                 | Mark                | T Enabled                   | Contine New Pacaward                              |  |
| 🚽 System Lag                       | IP4                                 | Mark                | F Ecobled                   | OutPerment                                        |  |
|                                    | IP5                                 | Mask                | T Ended                     |                                                   |  |
|                                    | IPE                                 | Mark                | T Enabled                   | Construction of the                               |  |
|                                    | 182                                 | Mark                | Ecobled                     | Change Persword                                   |  |
|                                    | IP8                                 | Mark                | C Ended                     |                                                   |  |
|                                    | 100                                 | Mast                | T Enabled                   |                                                   |  |
|                                    | (Date)                              | 6.1                 | 12227777                    |                                                   |  |

The Access IP Table specifies the IP address and subnet that can access to the device. The access is based on IP and Mask combination.

If the access is open to all hosts, do NOT enable this function.

For administration security, You can assign a password for administrator's management and also to prevent others who are unauthorized to the configurations on the device.

If you assign a password, you will need to manage it(Depend on your policy). When you access Windows, Web, or Telnet consoles and it also is validated to "Setup Wizard configuration" function.

| 🕫 Retech |       |           | 🛃 Apply Only | Apple and Save |
|----------|-------|-----------|--------------|----------------|
| P16      | Mailt | ☐ Enabled | v.           |                |
| P15      | Masik | F Enabled |              |                |
| P14      | Mask. | Enabled   |              |                |
| P13      | Nash. | Enabled   |              |                |
| 212      | Maik  | ☐ Enabled |              |                |

After modifying configuration, be sure to validate the changes by using "Apply Only" or "Apply and Save".

#### Networking

EX-9486-W can support both type of IP such as Static IP or DHCP/BootP IP configuration. After modifying configuration and click the icon of "Apply Only" or "Apply and Save" for finishing IP configuration.

| Fixtal                                                                                                    |                                |                                                                                                    |                       |
|----------------------------------------------------------------------------------------------------|--------------------------------|----------------------------------------------------------------------------------------------------|-----------------------|
| File Device Coalignation COM Contry                                                                        | Cytaxu                         | BQ                                                                                                    | and the second second |
|                                                                                                    |                                | Nord Name                                                                                                    |                       |
| Extract<br>Device Lint<br>B Device Lint<br>B Device Lint<br>J part<br>device Lint<br>J part<br>device Lint | General Securit<br>Wire Wielen | y Neleoliking [Waskus   Nordcolos   Macagenerit] Upgade Fineren   Sereit Lad  <br>e <br>IP  = Useg DeCP/E001P |                       |
| Gi, Seip Voied     Gelection     g System Log                                                              | Fiddens<br>Natural             | [150.168.0.125<br>[256.266.0 266.0                                                                            |                       |
|                                                                                                    | Gatway<br>DMS1                 | [132.168.0.125                                                                                                |                       |
|                                                                                                    | 0162                           |                                                                                                    |                       |

#### **Wireless**

You can use the wireless item for configuring EX-9486-W's Wi-Fi parameters. "SSID Scan" is for searching the available wireless access point and select your AP device. "Wireless Encryption" is for setup parameters as encryption type and key, be sure to validate the changes by using "Apply Only" or "Apply and Save".

| Pile Device Configuration C200 Configuration C | yina Bilp                                                                             |  |
|------------------------------------------------|---------------------------------------------------------------------------------------|--|
|                                                | VIAL Jorden Barrier Ringer Ringer                                                     |  |
| Device Let                                     | security   tensoring   where   Hothcaron   Hanageound   Upgrade Filmson   Securit and |  |
| Exclusion Hereod                               | A. Types   before +                                                                   |  |
| He VERLIN<br>HE Heap Vised<br>A P Coleman      | SSD TEST                                                                              |  |
| y System Log                                   | a Escapilari                                                                          |  |
| C 14                                           | o Exception                                                                           |  |
| - W                                            | EP WEP Encogeton Kay                                                                  |  |
|                                                | Hexade and input 10 digit/VEPS4)                                                      |  |
|                                                | 61                                                                                    |  |
|                                                | C2 C4                                                                                 |  |
|                                                |                                                                                       |  |
| -C.0                                           | LP                                                                                    |  |
| C A                                            | II house the set for set of set                                                       |  |
|                                                | A Description of Description                                                          |  |
|                                                | Lag roteine Parce                                                                     |  |

#### Notification

EX-9486-W can support 3 ways of event notification as "SNMP Trap", "Email Notification" and Syslog Notification.

| # TXTool                                                                                                    |                                                                                                    |  |
|----------------------------------------------------------------------------------------------------|----------------------------------------------------------------------------------------------------|--|
| File Device Cooligunton, CON Cost,                                                                                                    | strates Option Beb                                                                                                    |  |
| Device List     Device List     Device List     Device List     Setup Viced     Device List     Setup Viced     Device List     Setup Viced     Device List     Setup Viced     Device List     Setup Viced     Device List     Setup Viced     Device List     Setup Viced     Device List     Setup Viced     Device List     Setup Viced     Device List     Setup Viced     Device List     Setup Viced     Device List | Image: Security     Notice in the security     Notice in the security     Notice in the security       Image: Security     Networking     Waters     Notice in the security       Image: Security     Networking     Waters     Notice in the security       Image: Security     Networking     Notice in the security     Notice in the security       Image: Security     Networking     Notice in the security     Notice in the security       Image: Security     Networking     Notice in the security     Notice in the security |  |

#### Management

In addition to EXTool, EX-9486-W can also be managed by Web and Telnet consoles as well as supports SNMP trap.

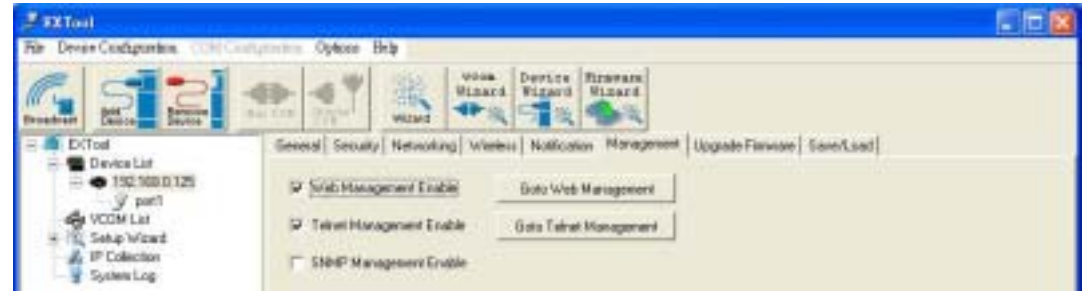

The device is enabled Web and Telnet consoles functions by default. To enable or disable the management consoles, you can use the "Configuration" and "Management" of EXTool for configuring.

To enable SNMP trap support, you have to check the SNMP Management Enable device and specify SNMP settings including Community, Location, Contact, and Trap Server IP.

#### **Upgrade Firmware**

You can contact with your vendor for upgrading the latest version firmware of device.

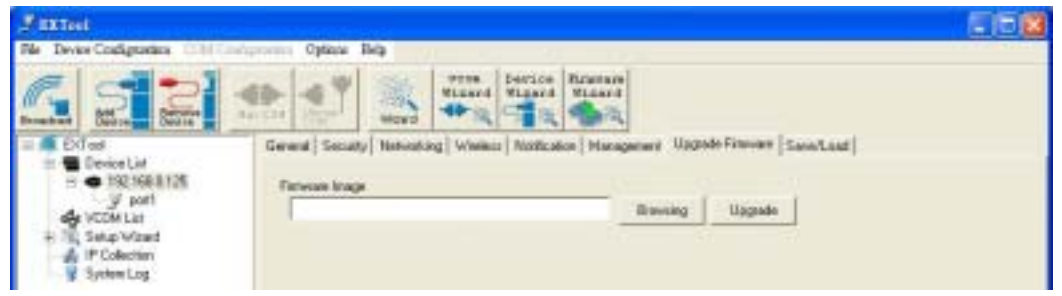

To update firmware of the device, save the firmware file in your host PC from vendor. Go to "Configuration", and "Update Firmware". Specify the file location by Browsing and continue operation by Update. The device will reboot after firmware updating and be located again in EXTool's "Device List" item.

#### Note:

All parameters will restore to default after the firmware update, except for the device IP address.

#### Save/Load

After finishing setup, be sure to click "Apply and Save" button.

| (Faatini                                                                                                    |                                                                                                    |           |               |
|----------------------------------------------------------------------------------------------------|----------------------------------------------------------------------------------------------------|-----------|---------------|
| He Dense Caulguena Coll Co.                                                                                                    | Annual Cylens Rep                                                                                                    |           | a the states  |
| 622                                                                                                    | The second second secon |           |               |
| Consecution     Consecution     Security     Security     Security     Security     Security     Security     Security     Security | Lever Configuration to Plank  Lever Configuration to Plank  Level Default  Fedecor Device  Redoot Device  Redoot Device Redoot Device Redoot Device Redoot Device Redoot Device Redoot Device Redoot Device Redoot Device Redoot Device Redoot Device Redoot Device Redoot Device Redoot Device Redoot Device Redoot Device Redoot Device Redoot Device Redoot Device Redoot D | Liai      |               |
|                                                                                                    | _9 Salud.                                                                                                    | Auth Drie | Acch until an |

"Apply and Save" is for applying all parameters save and flash but the changes are valid after rebooting the device.

"Load default" is all parameters changes to factory's default except network setting.

"Reboot Device" is for rebooting device and needs to broadcast again to search the device.

"Import" is for retrieving saved configuration file to apply in current device.

"Export" is saving the current parameters onto a file and export to a current host for saving.

Port

Port Configurations is for configuring as serial parameters, serial communication modes, data packing options, and event notifications.

| Deveni Centigrantes: CDM Con                                                                                                    | datewhon Opices Bulp                                                                                                    | 10.00 |
|----------------------------------------------------------------------------------------------------|----------------------------------------------------------------------------------------------------|-------|
| Color<br>Color<br>Co | Sector Sector       Sector Sector         Sector Sector       Sector Sector         Sector Sector       Sector         Sector <t< th=""><th></th></t<> |       |
|                                                                                                    | La Distancia (197                                                                                                    |       |

#### **Serial Settings**

Port Alias : Remark the port to the connected device. Baud rate : from 110bps to 460.8kbps Parity : No, Even, Odd, Mark, Space Data Bits : 5, 6, 7, 8 Stop Bits: 1, 2 (1.5) Flow Control : No, XON/XOFF, RTS/CTS, DTR/DSR Interface : RS232 Performance : "Throughput", guarantees highest transmission speed. "Latency", guarantees shortest response time.

#### **Delimiter Settings**

For advanced data packing options, you can specify delimiters for Serial to Ethernet and / or Ethernet to Serial communications. You can define 4 delimiters (00~FF, HEX) for each way and until the delimiters are received, the data will not transmit success.

"Flush Ethernet to Serial Data Buffer After" is for counting the flush times out of data transmitted between Ethernet and Serial.

"Force TX interval time" is for specifying the timeout when no data has been transmitted and the timeout is reached or TX buffer is full (4K Bytes), the queued data will be sent. If you want to disable and the parameter is setting "0". (factory default)

#### Service Mode

#### **UDP Mode**

When device is configured as TCP Server, it gives the connected serial device a unique IP : Port address on a TCP/IP network that it can be accessed by other host on the network. Device as TCP Server waits passively to be contacted by the host computer, allowing the host computer to establish a connection with and get data from the serial device. This operation mode supports up to 5 simultaneous connections, so that multiple hosts can collect data from the serial device at the same time.

| Litted                                     |                                                                                                    | - E |
|--------------------------------------------|----------------------------------------------------------------------------------------------------|-----|
| le Devas Costigantes COM Co                | algentes Optica Nep                                                                                                    |     |
| S 2 2                                      |                                                                                                    |     |
| Elifool                                    | Tana Serregi Section Number Multimeter                                                                                                    |     |
| • 192 198 0129                             | Service Mode TCP Server Mode (*)                                                                                                    |     |
| die voterties                              | 10P Series Made                                                                                                    |     |
| # 10 Long Vand<br># Plateter<br># Sphering | NP inverting<br>Dearline (i)::::::::::::::::::::::::::::::::::::                                                                                                    |     |
|                                            | Data Pat tit Alex Dad. [20] (#6552) Seconds                                                                                                    |     |
|                                            | Mater                                                                                                    |     |
|                                            | MacDonectore                                                                                                    |     |
|                                            | Destroyee Had                                                                                                    |     |
|                                            | A second second se                                                                                                    |     |
|                                            |                                                                                                    |     |
|                                            | the second second secon |     |
|                                            | 1 Contractor                                                                                                    |     |
|                                            |                                                                                                    |     |
|                                            |                                                                                                    |     |
|                                            | S Contraction of the second second se |     |
|                                            |                                                                                                    |     |
|                                            |                                                                                                    | _   |
|                                            | 10 taken                                                                                                    |     |

#### Virtual COM Mode

"Service Mode" enables the serial port in EX-9486-W to act and be controlled as PC's COM port for Windows. One PC can have as many as COM ports on the network without the limitation of PC's physical slots. The Virtual COM ports on the network can also be shared by multiple hosts.

#### **TCP Client Mode**

When EX-9486-W is configured as TCP Client, it allows the connected serial device the ability to initiate actively the TCP connection to remote host software when it needed. When the connection is built, the data is transmitted bi-directionally and till the data transmission is finished, the TCP connection will be closed by TCP Client. The connect-on-demand TCP Client operation helps the host computer to manage high number of remote devices that exceeds the maximum simultaneous TCP client connections allowed. EX-9486-W supports up to 5 simultaneous TCP Client connections for redundant system considerations

#### Notification

Port status can be notified to administrator by email, SNMP trap, or System Log.

There are several events of notification include:

- DCD changed: When DCD (Data Carrier Detect) signal changes, indicating the modem connection status has changed, the event will be triggered.
- RI changed: When RI(Ring Indicator) signal changes, indicating the incoming of a call, the event will be triggered.

- DSR changed: When DSR (Data Set Ready) signal changes, indicating that the data communication equipment is powered off, the event will be triggered.
- CTS changed: When CTS (Clear To Send) signal changes, indicating that the transmission between computer and DCE can proceed.
- Port connected: In TCP Server Mode, when the device accepts an incoming TCP connection, this event will be trigger. In TCP Client Mode, when the device has connected to the remote host, this event will be trigger. In Virtual COM Mode, when Virtual COM is ready to use, this event will be trigger.
- Port disconnected: In TCP Server/Client Mode, when the device lost the TCP link, this event will be trigger. In Virtual COM Mode, When Virtual COM is not available, this event will be trigger.

To enable activate the notification, specify the event type and the notification methods. The details of SNMP trap Server, Email SMTP server, or Log server IP should be configured first properly in device "Configuration" "Management".

## **VCOM** List

You can monitor the COM port status from the "VCOM" function. The monitored items can also be defined by the "Select Monitor Items" at right side of upper corner. The COM ports must be configured first before monitoring the status

| FEXTool                                    |                     | naste  |                   |                  |       |     |                            |
|--------------------------------------------|---------------------|--------|-------------------|------------------|-------|-----|----------------------------|
| Rie Device Configuration Cititi Con-       | Contraction Options | ilela  |                   |                  |       |     |                            |
|                                            |                     | WENT W | And Device Visard | Vinara<br>Vinara |       |     |                            |
| E Difaol                                   |                     |        | 80 - C - M        | VCOM Lis         | t     | 2   | elill. Select Mosilor Rena |
| H • 182.168.0.125                          | +Nurber             | VCDM   | Settings          | Device Name      | PARAT | MAC | Statist                    |
| e E Setup Wand<br>P Calaction<br>SystemLog |                     |        |                   |                  |       |     |                            |

#### **Setup Wizard**

EXTool offers 5 Setup Wizards to help you manage Serial Wi-Fi Converter devices as a group and streamline the management tasks.

#### Virtual COM Wizard

EXTool offers one of the easiest way to add serial COM ports over the network by the Virtual COM Wizard. Serial Wi-Fi Converter COM port driver is installed when you install EXTool

Select the Virtual COM Wizard from Setup Wizard. There are only 3 steps to follow up.

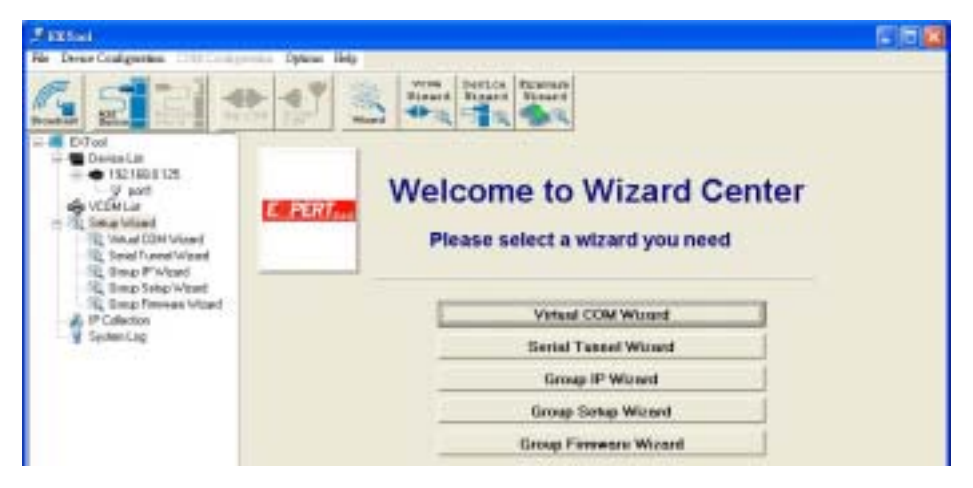

Select the available ports of Serial Wi-Fi Converters on the network.

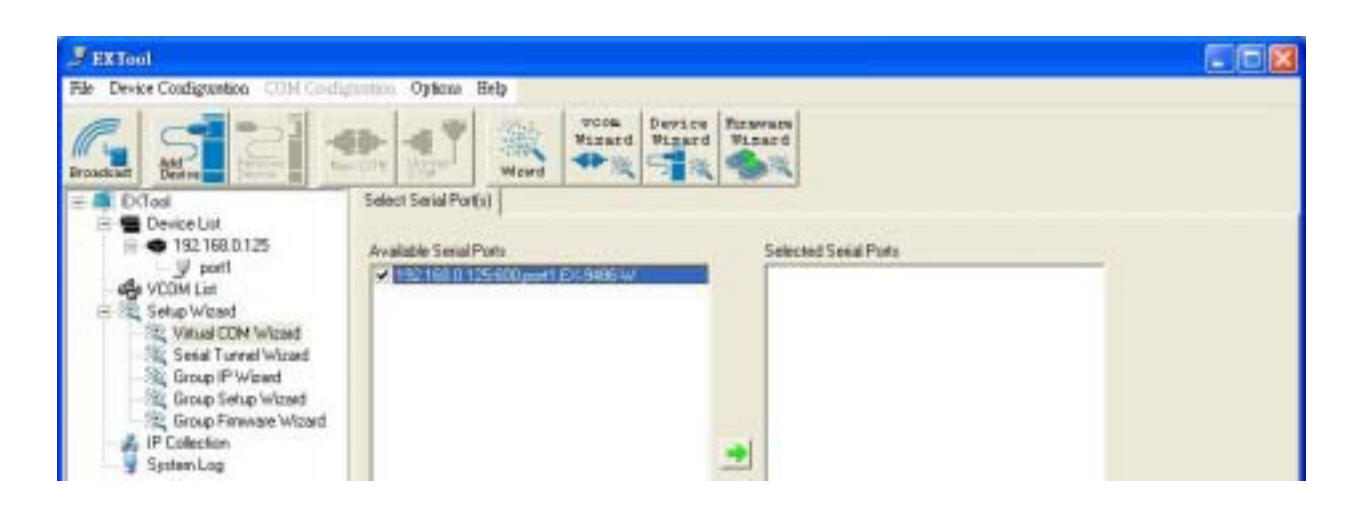

Continue by configuring the serial settings of the serial ports. In Performance mode, there are "Throughput" mode and "Latency" mode. In Throughput mode, the throughput is high. In Latency mode, the response time is low.

| Fire Device Configuration (CONCOURS)                                                                                                    | noton Optimi                            | Help    |                                              |                       |                       |   |  |
|----------------------------------------------------------------------------------------------------|-----------------------------------------|---------|----------------------------------------------|-----------------------|-----------------------|---|--|
| E Diad                                                                                                    | Seial Por Set                           | Mard Na | ton Jevi<br>zari<br>Miga                     | rt Vizari             |                       |   |  |
| Device Lix     Device Lix     D | Baudute (38<br>Party (44)<br>DataBio (8 | 100     | ] Stop Bits<br>] Flow Control<br>] Intentace | 1<br>No Flow<br>R5232 | Pelansance Throughput | • |  |
| Stoug P Wised<br>Stoug Setup Wised<br>Stoug Setup Wised<br>P Collection<br>System Log                                                                                                    |                                         |         |                                              |                       |                       |   |  |

Specify the Virtual COM port range and continue the operation by checking the COM

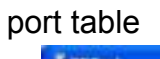

| 3 mai                                                                                                    |                                                                                                    | E 10 😫                                                                                                    |
|----------------------------------------------------------------------------------------------------|----------------------------------------------------------------------------------------------------|----------------------------------------------------------------------------------------------------|
| File Device Configuration COM Config                                                                                                    | Capitana Belg                                                                                                    | Contraction of the local division of the local division of the loc |
| <u>s</u> ::::::::::::::::::::::::::::::::::::                                                                                                    | E Series Branne<br>Viand<br>Wand                                                                                                    |                                                                                                    |
| = Extract                                                                                                    | Virtual COM Settings                                                                                                    |                                                                                                    |
| Detect of     Second State     Second State     Second     Second State     Second State     Second Sta | Venad CDM Range Freih [CDM3] To [CDHC56] Venad CDM Nameg  Venad CDM Nameg Venad CDM ranning                                                                                                    |                                                                                                    |
| 12, Socia Filmene Woard<br>P Colection<br>System Log                                                                                                    | Congruption debuilt naming, the new CDM name will be loak illust<br>"COM1", "COM2", "COM4"  CDM naming Using visual CDM naming Using visual CDM naming Using visual CDM naming "COM1", "VCOM2", "VCOM4" |                                                                                                    |

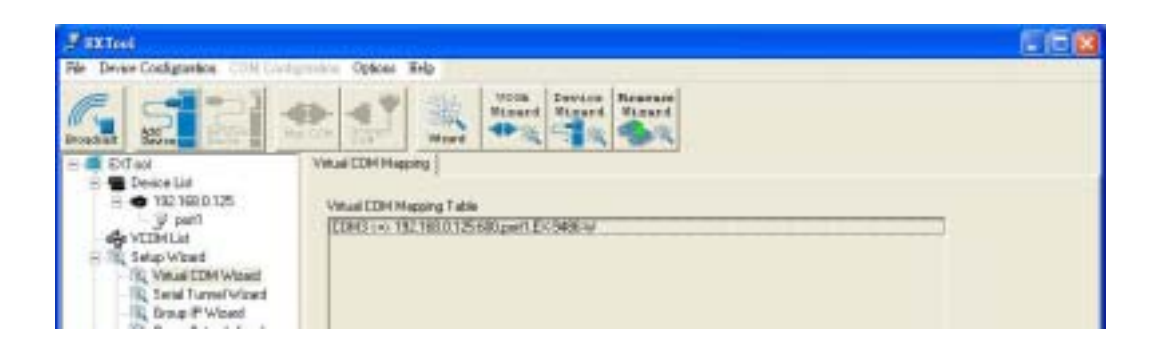

#### **Serial Tunnel Wizard**

The Serial Tunnel Wizard gives you the option to transparently pair two devices over the network.

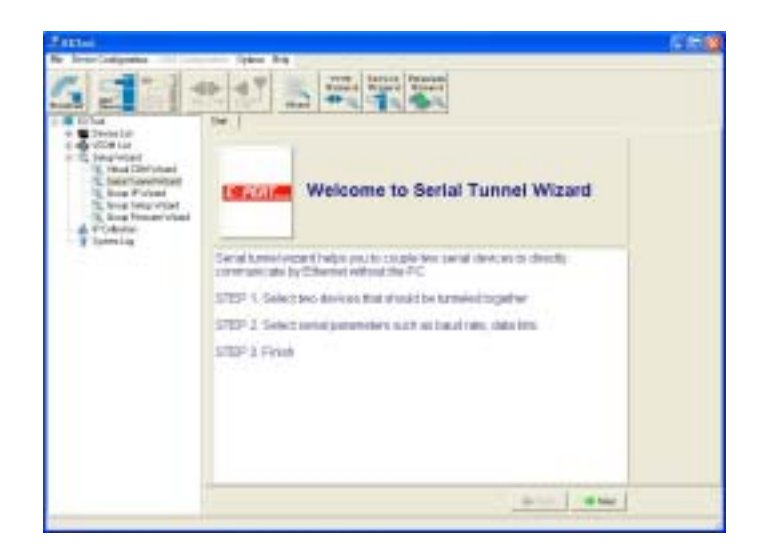

Select the devices that should be paired and move the devices into IP1 and IP2.

| Sectors<br>for DeverConfiguration                                                                                                    | Types Tele         |                 | -11 |
|----------------------------------------------------------------------------------------------------|--------------------|-----------------|-----|
| 6 3 3 3                                                                                                    | - 47 × =           | A Destas Bannes |     |
| Differ     Constant     Constant     Source State     Source State | Salest Faces Faces | Sate Drate Pa A |     |

After configuring the serial setting of the ports, the serial tunnel will be built by assigning one port as the TCP Server mode and the other as the TCP Client mode.

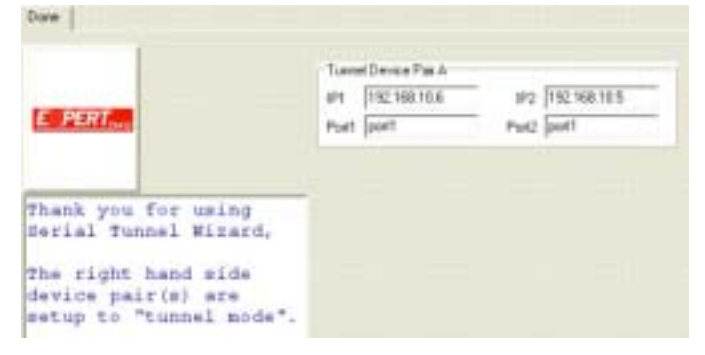

#### Group IP Wizard

When you have more than one device to configure, it is handful to use Group IP wizard to configure all IP addresses of the devices remotely.

Select Group IP Wizard after opening EXTool, or use Broadcast and find more than one Converters on the network and double click the button of "Click here" at right side lower corner.

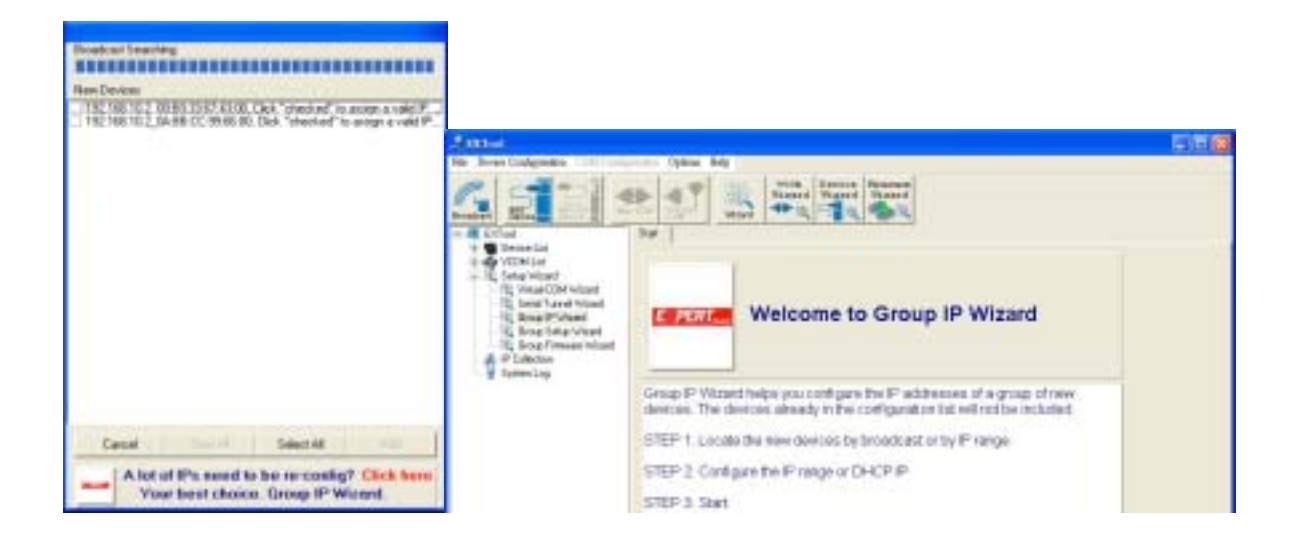

Search the devices in local network (i.e. same subnet), or search by an IP range. Select the devices

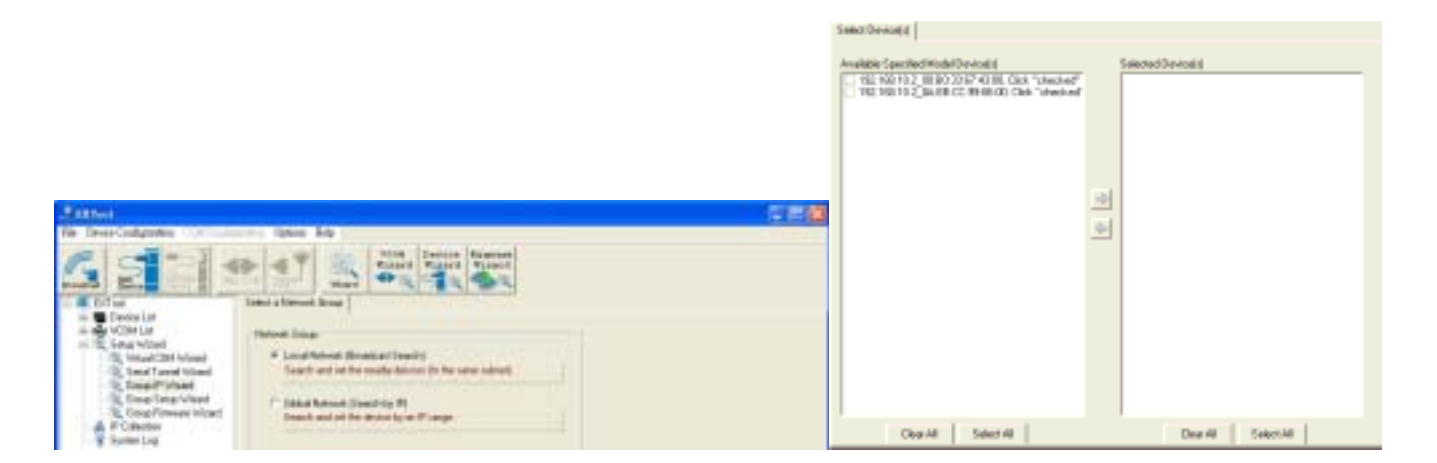

Select the devices for group IP configuration and define the IP addresses range or by DHCP.

| Network Settings                                |                                                                                                    |
|-------------------------------------------------|----------------------------------------------------------------------------------------------------|
| 🔽 Using Static IP 🛛 🗂 Using DHCP                |                                                                                                    |
| Assign Static IP Range<br>IP Floin 192:168:10.5 | Dose                                                                                                    |
| IPTo 192168.10.10                               | Thank you for using Network Setup Wizard,<br>click "Next" to use this wizard again .                               |
| Netmask. 255.255.295.0                          | E PERT                                                                                                    |
| Galway                                          |                                                                                                    |
| DNS1                                            |                                                                                                    |
| DNS2                                            | 192.168.10.2_00:B0:33:67:43:00, Changed to 192.168.10.5<br>192.168.10.2_0A:B8:CC:99:66:00, Changed to 192.168.10.6 |
| eSk Auto Scan                                   | ** Click "Next" to add these device **                                                                             |

Click next to confirm the setup and the IP configuration is finished, you will see the IP addresses for the devices

#### **Group Setup Wizard**

Group Setup Wizard can be help you to copy the configuration of one device to other converters. You can select the items to be copied or not. Go to "Setup Wizard", "Group Setup Wizard", and choose "Next" to continue.

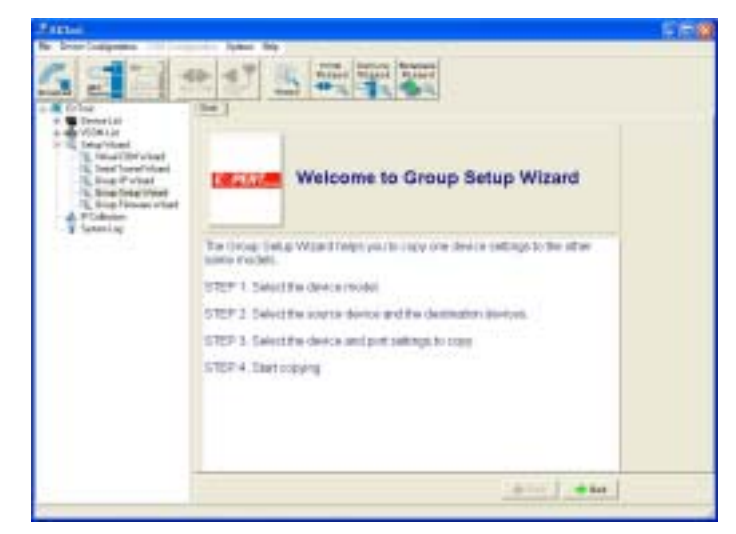

Select device model as "Serial Server DS-11-W".

| FILTON                                                                                                    |                                                                                                    |  |
|----------------------------------------------------------------------------------------------------|----------------------------------------------------------------------------------------------------|--|
| File Device Coultynation, COM Co.                                                                                                    | ingeniese Optimas Belg                                                                                                    |  |
| 622                                                                                                    | Start Reason Viewed                                                                                                    |  |
| Dollard     Decka Lis     Decka Lis | Select a Device Hodel Select a Device Hodel D5-11-W  I fini fotos o respla, flod runness flere is no device located. Please respla, flod runness flere is no device located. Please resplat and add the devices again |  |

| Select Device(s)                                                                                                    |                                                           |
|----------------------------------------------------------------------------------------------------|-----------------------------------------------------------|
| Avalable Specified Model Device(r)<br>✓ 192 168 10.6 JetPortS201 JE TPORTS201-DEFAUL<br>✓ 192 168 10.5 JetPortS201 JETPORTS201 DEFAUL                                                                                  | Selected One Source Device Selected Destination Device(s) |
| Select Group Settings  Select group settings  Device Settings  Device Name/Location  SNTP Service  Auto IP Report  Auto IP Report  Access IP Table  Password Email/SNMP/Syslog Notification Web/Telnet/SNMP Management | nka                                                       |
| Part Settings<br>Serail Settings<br>Delimiter Settings<br>Force TX Settings<br>Operation Settings<br>Notifications Settings                                                                                            |                                                           |

Select the source device for the configuration and destination devices.

Click next to confirm and finish the wizard.

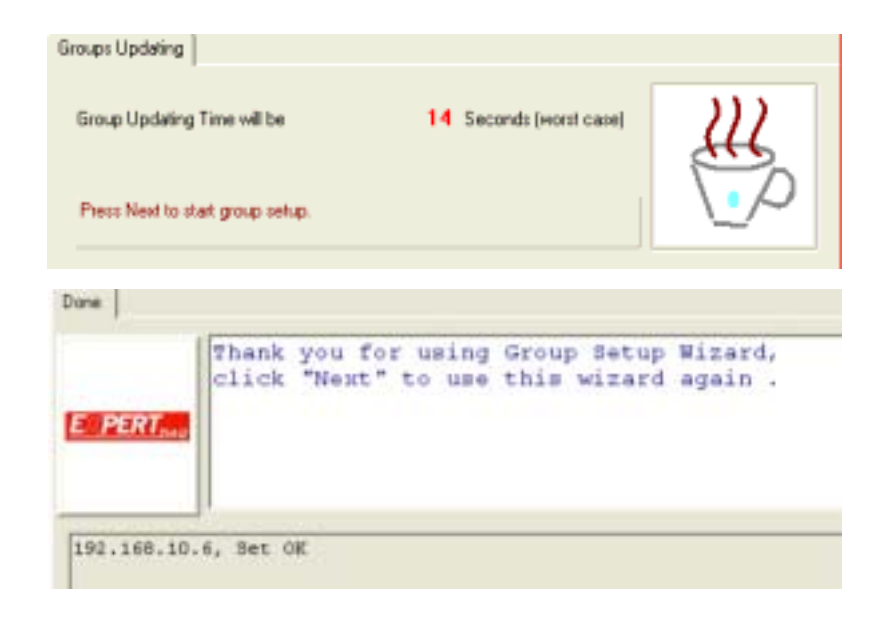

#### **Group Firmware Wizard**

To update firmware for a group of devices can be as easy as 4 steps of Group Firmware Wizard

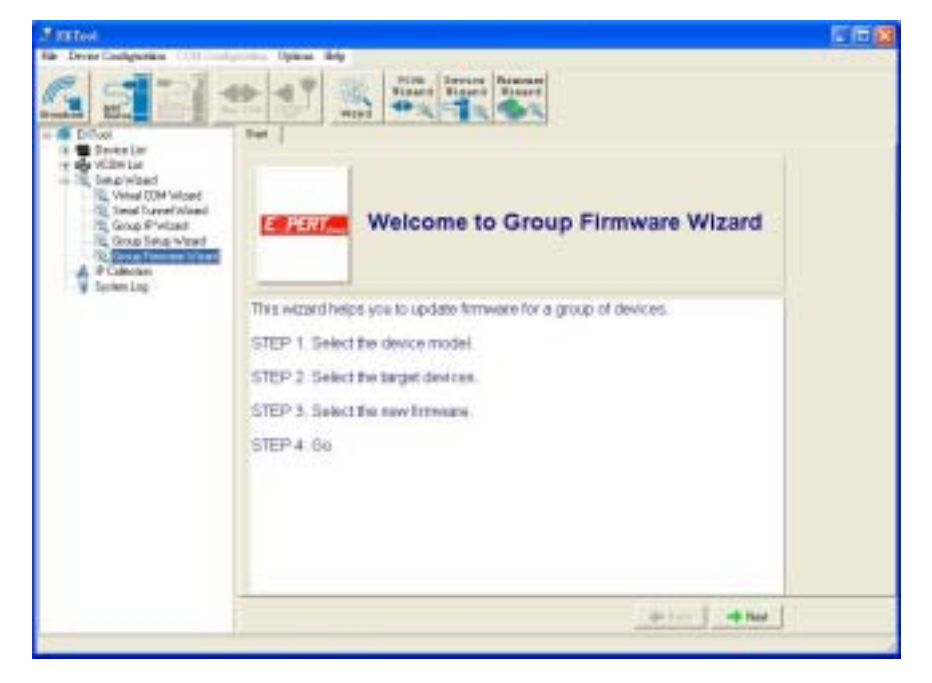

Select the device model as EX-9486-W DS-11-W, and select available converters on the network for the upgrade

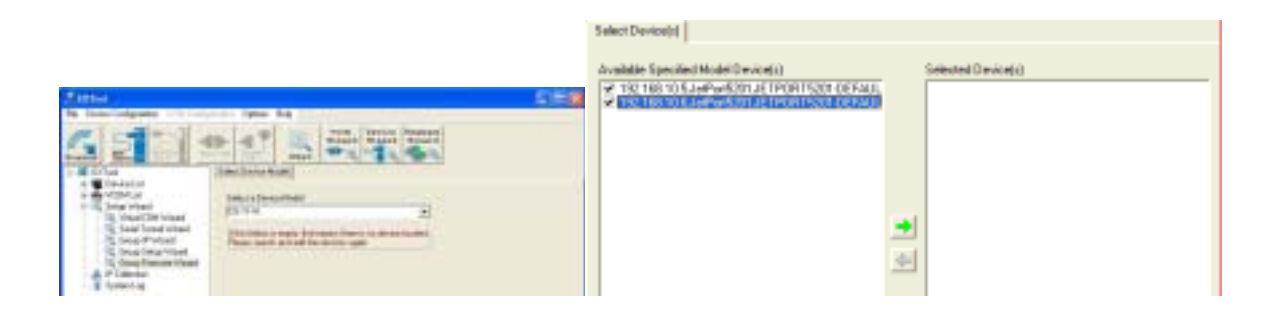

Specify the firmware image and select next. Confirm the firmware upgrade and continue operation. EXTool will upgrade firmware of the converter and reboot again to finish

|                       | Updating                                                                                          |     |
|-----------------------|---------------------------------------------------------------------------------------------------|-----|
| Select Firmware Image | Updating Firmware Time will be 360 Seconds (wood care)                                            | 111 |
| Faturnae Image        | P Rebot Alter Updated<br>This is the bar stee of this wined, sees: "Next" to start update forease | ₩p  |
| Blowing               |                                                                                                   |     |

#### **IP Collection**

For the dynamic DHCP IP settings, it is often a task to find the changing IP addresses

EXTool supports auto IP report function to report the current IP address of the EX-9486-W units to administrator. To enable the function, check "Auto IP Report" in "Configuration", "General". Specify the host that the device should report IP to, or define current host as the report host.

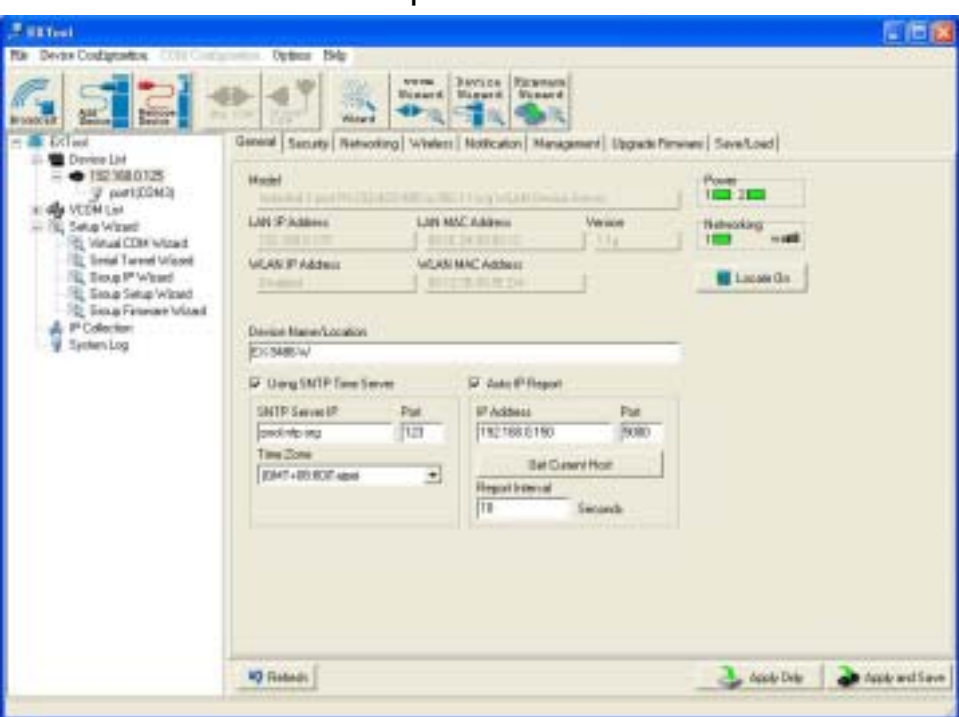

Be sure to define the Report Interval time. Zero is disable

Go to the IP Collection function of the main menu and find the converters auto IP report list

| 2 Fitted                                                                                                    |              |                     |         |                         |
|----------------------------------------------------------------------------------------------------|--------------|---------------------|---------|-------------------------|
| de Device Configuration                                                                                                    | Cotora resp  | VION   DAVLES   PA  | caram   |                         |
|                                                                                                    |              | Without Without W   | 5 K     |                         |
| - DSTaol                                                                                                    | +IFAddess    | Device Name         | Model   | Last Reported Taxe      |
| Device Lift     Table 180.125     Sekp Wased     Sekp Wased     Sekp Wased     Sekp Wased     Sekp P Wased     Sekp P Wa | 1921980.0125 | DeviceServe-DEFAULT | 16-11-M | P4 Cet 19 09 00 00 2007 |

## System Log

You can use a calendar at the button of "System Log" screen for searching the history data of log massages.

| # Extent                                                                                                    | ER CONTRACTOR OF CONTRACTOR OF CONT |  |
|----------------------------------------------------------------------------------------------------|----------------------------------------------------------------------------------------------------|--|
| File Device Configuration CONCORD                                                                                                    | guestes Options Holp                                                                                                    |  |
|                                                                                                    | Log Merage                                                                                                    |  |
| Device Lit     Second Lit     Device Lit     Second Lit     Second Lit     S | No log tile found)                                                                                                    |  |
|                                                                                                    | Muethy 2                                                                                                    |  |

## Web Console Configuration

After completing the wiring and parameter setting, we should verify if the setting is correct or not. This chapter will introduce how to use a single computer to test if the converter behaves well.

The operating system can be Windows 95, 98, ME, XP, 2000. The "Hyper Terminal" utility should be installed on your PC (see Figure 4.1). It can be found in your Windows installation CD.

The wiring architecture is similar to "RS-232 Wiring" in chapter 2, and the "Serial Device" is replaced by the PC's COM 1. The same PC also plays the roll of the Remote Host.

The following topics are covered in this chapter:

- **Hyper Terminal for TCP/IP WinSock**
- **Hyper Terminal for COM Port**
- Data Transmission

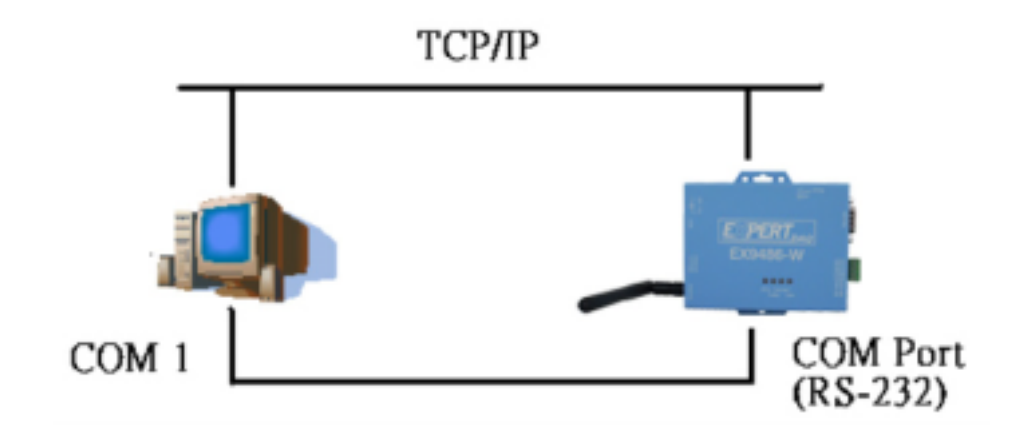

#### Hyper Terminal for TCP/IP WinSock

Initiate a Hyper Terminal from the Start Menu in Windows (see Figure 4.1), give a terminal name, choose an icon, and press "OK" button (see Figure 4.2).

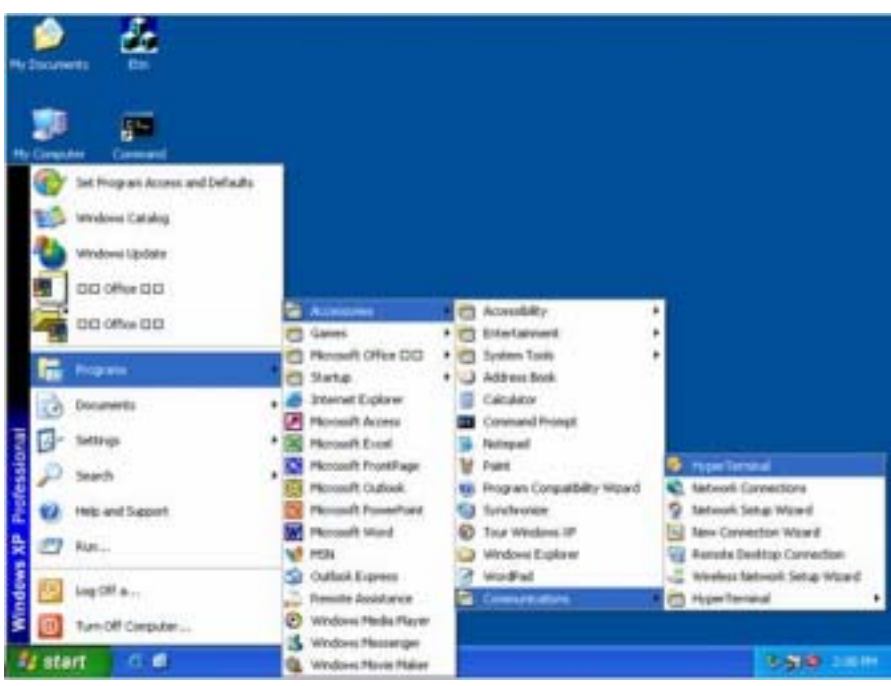

(Figure 4.1)

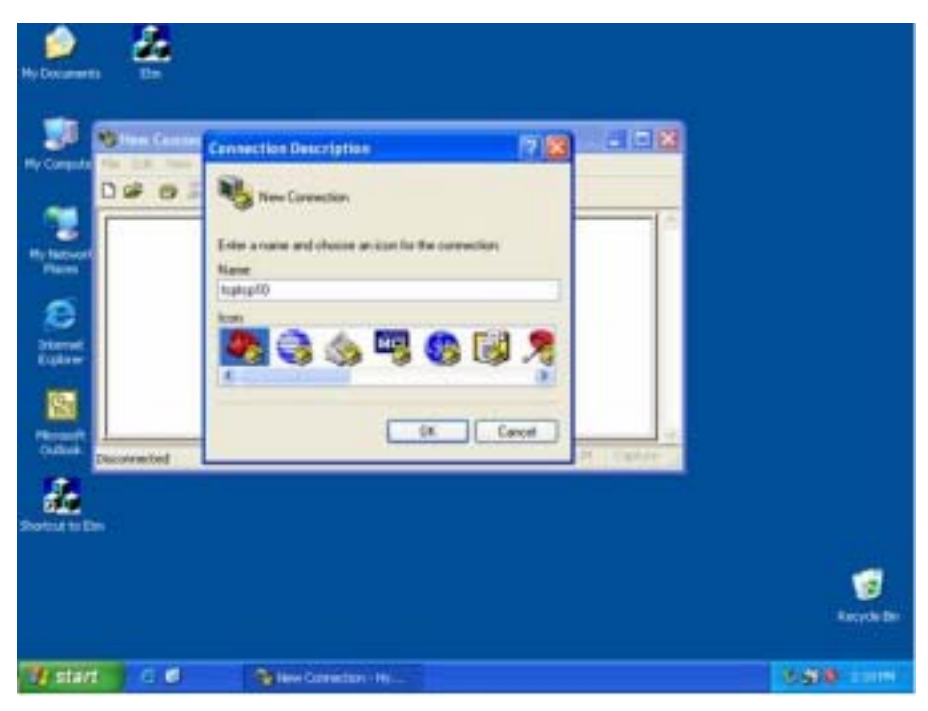

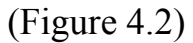

Select "TCP/IP(Winsock)" option at the "Connect using:" field (see Figure 4.3)

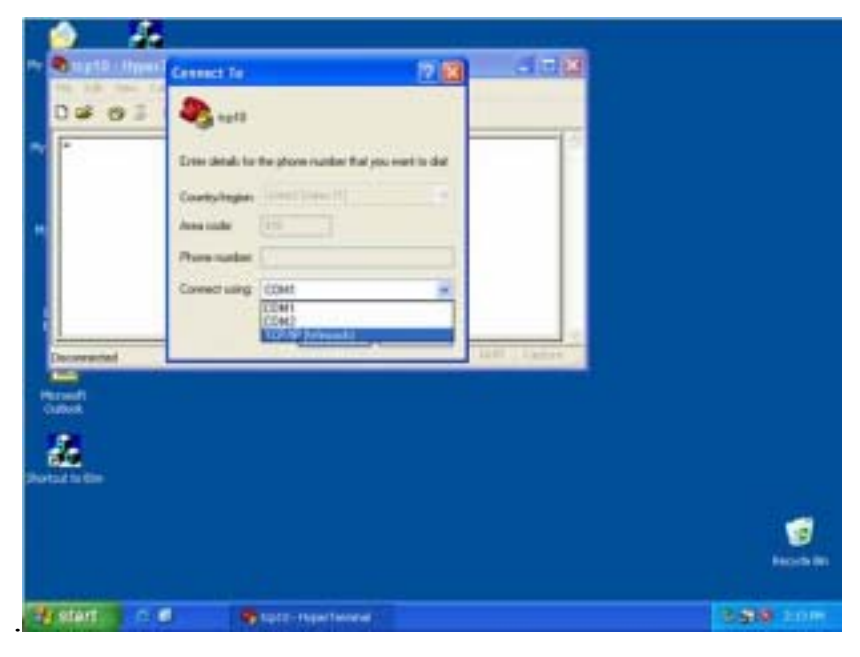

(Figure 4.3)

After "OK" button is pressed, Figure 4.4 appears. Enter the converter's IP address (e.g. 192.168.0.10) at the "Host address:" field, and the Socket port number set for the Serial Port 1 at the "Port number:" field (e.g 4660). (The Socket type of the Serial Port 1 should be "TCP Server".)

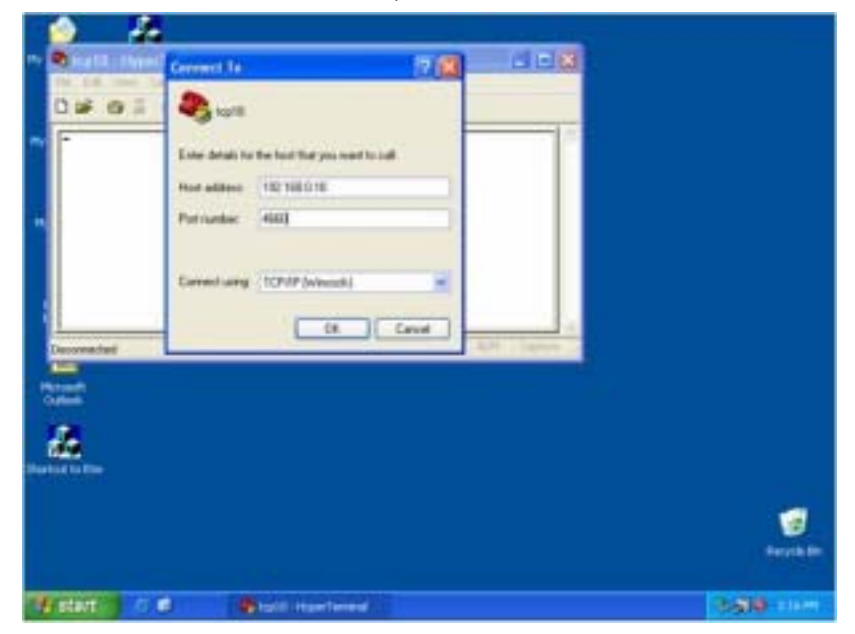

(Figure 4.4)

After "OK" button is pressed, Figure 4.5 appears. If the Hyper Terminal connects with the converter successfully, the time clock at the "left lower" corner "Connected hh:mm:ss" will start counting.

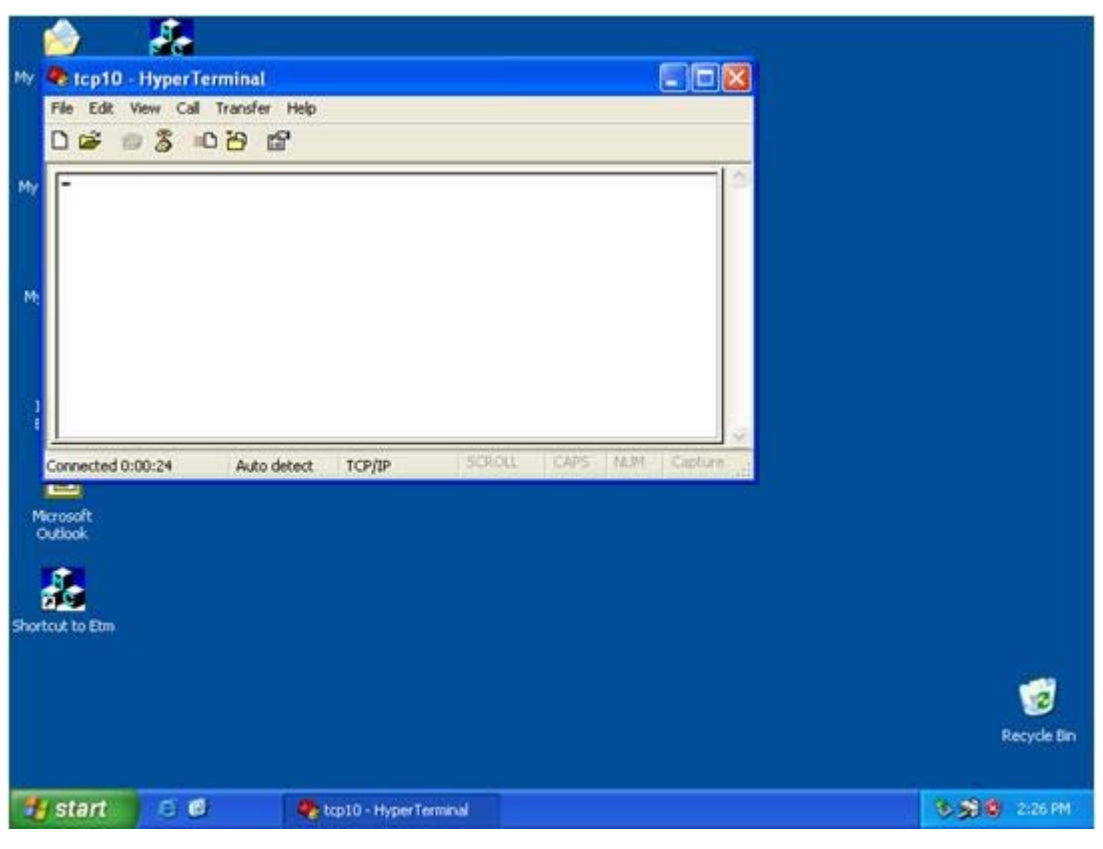

(Figure 4.5)

#### Hyper Terminal for COM Port

Initiate another Hyper Terminal as a COM Port Terminal (in Figure 4.3, select COM 1 or other COM port instead of "TCP/IP (Winsock)"). Set the COM port Properties to be the same as those set for the Serial Port of the converter.

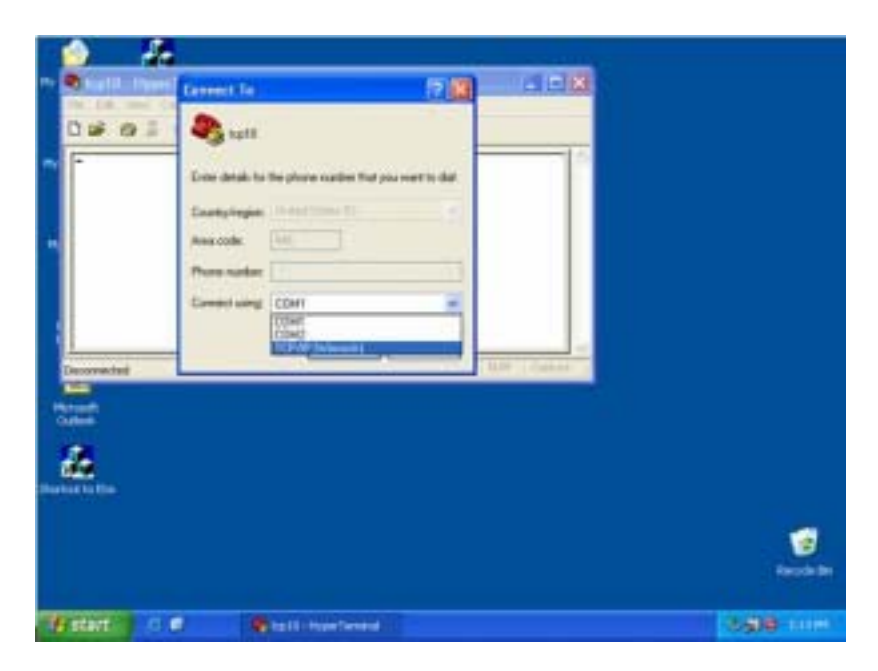

(Figure 4.3)

#### **Data Transmission**

When all steps described above are finished, type any characters on the COM Port Terminal and check if the typed characters are also displayed on the TCP/IP Winsock Terminal. Alternatively, check if the characters typed on the TCP/IP Winsock Terminal are also displayed on the COM Port Terminal. If yes, then all settings are correct and the converter can operate properly.

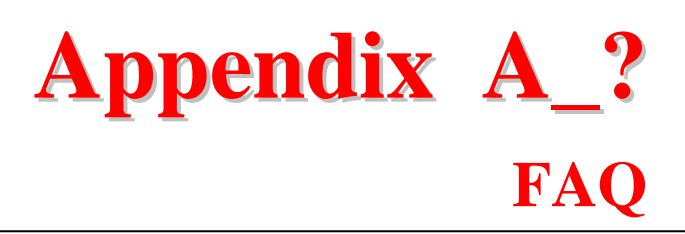

- Q. Why can't the ETM.exe detect the converter on the network?
- A. Please check
  - $\square$  if the power is properly plugged to the converter.
  - if the network cable is properly connected between the converter and the Hub.
  - If your computer OS is Windows XP version which means "WINDOWS Firewall" function in OS is activated. However ETM.exe wouldn't detect the converter's IP address, therefore, You have to temperately disable "WINDOWS Firewall" function. After finishing the parameters settings, You can restart "WINDOWS Firewall" function.

Refer to the "Hardware Installation" steps in Chapter 3.

- Q. Why can't I use IE to setup the converter?
- A. Please check if the network domain of your PC is the same as that of the converter.

# **Appendix B**

## **Pin outs and Cable Wiring**

#### **DC** Power outlet

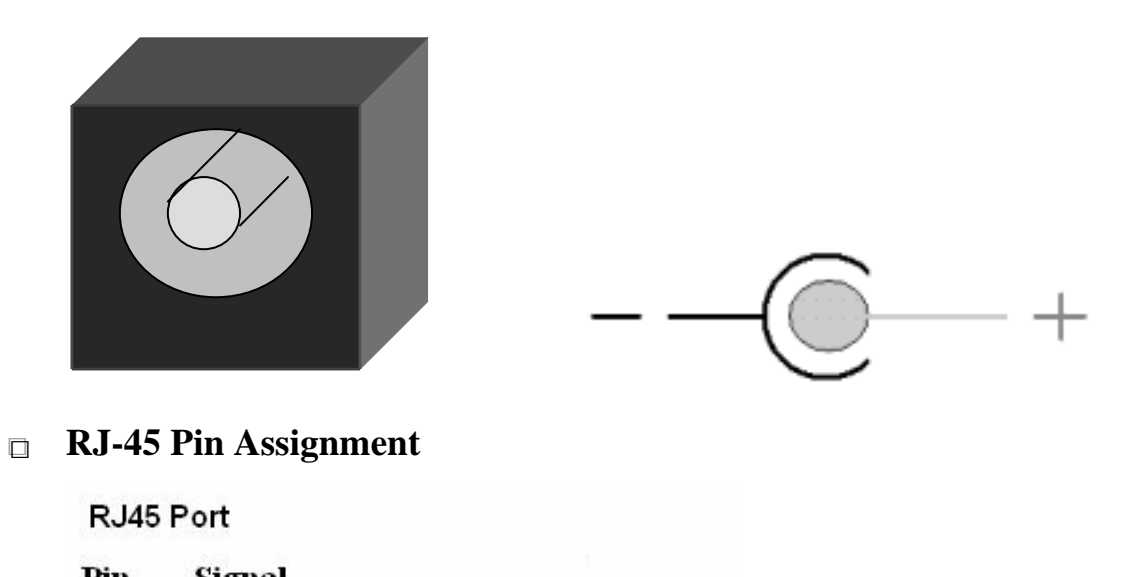

| РШ | Signal | ſ |
|----|--------|---|
| 1  | Tx+    |   |
| 2  | Tx-    |   |
| 3  | Rx+    |   |
| 6  | Rx     |   |
|    |        |   |
|    |        |   |

#### RS-232 Pin Assignment

The pin assignment scheme for a 9-pin male connector on a DTE is given below.

| $\begin{pmatrix} 1 & 2 & 3 \\ 0 & 0 & 0 \end{pmatrix}$ | $\begin{pmatrix} 4 & 5 \\ 0 & 0 \end{pmatrix}$ |             |             |
|--------------------------------------------------------|------------------------------------------------|-------------|-------------|
|                                                        |                                                |             |             |
| PIN 1 : DCD                                            | PIN 2 : RXD                                    | PIN 3 : TXD | PIN 4 : DTR |
| PIN 5 : GND                                            | PIN 6 : DSR                                    | PIN 7 : RTS | PIN 8 : CTS |
| PIN 9 : DC 5V                                          |                                                |             |             |

#### □ RS-232 Wiring Diagram

| Ser | ial Device | EX-9486-W   | Converter      |
|-----|------------|-------------|----------------|
| 2   | RX         | <u>3 TX</u> |                |
| 3   | TX         | 2 RX        |                |
| 5   | GND        | 5 GND       |                |
| 7   | RTS        | 8 CTS       | (Flow Control) |
| 8   | CTS        | 7 RTS       | (Flow Control) |

#### □ RS-422 Pin Assignment

The pin assignment scheme for a 4-pin RS-422 is given below.

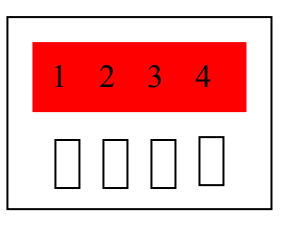

| PIN 1 : R-   | PIN 2 : R+                     | PIN 3 : T- | PIN 4 : T+ |
|--------------|--------------------------------|------------|------------|
| 1 11 1 1 . 1 | $1 11 \sqrt{2}$ . $1 \sqrt{2}$ | 111, 2.1   | 1 11 ( 1 - |

#### □ RS-422 Wiring Diagram

#### □ RS-485 Wiring Diagram

| Serial Device | EX-9486-W Converter |
|---------------|---------------------|
| D             | 1 D-                |
| D+            | 2 D+                |